## How to set Quartus II software license.

- 1- Go to altera website : https://www.altera.com/mal-all/mal-signin.html
- 2- Create Account
- 3- Now go to License page, use the following URL: https://www.altera.com/f/download/licensing/lic-q2web.html
- Fill your information & then click on continue.
  <u>Note</u>:

-When you be asked about your network interface card (NIC) number enter your PC physical address

-To get your NIC no. open start>Run then type cmd, when open write: ipconfig /all )

- 5- Once you receive an email from altera at your mail, Save the attached license file to your computer's hard drive
- 6- In Quartus II software, choose License Setup (Tools Menu).
- 7- Specify the full path to the licenses file in the "License File" field or browse to the file.
- 8- Click OK to close the License Setup Menu

Enjoy Your Quartus II software!